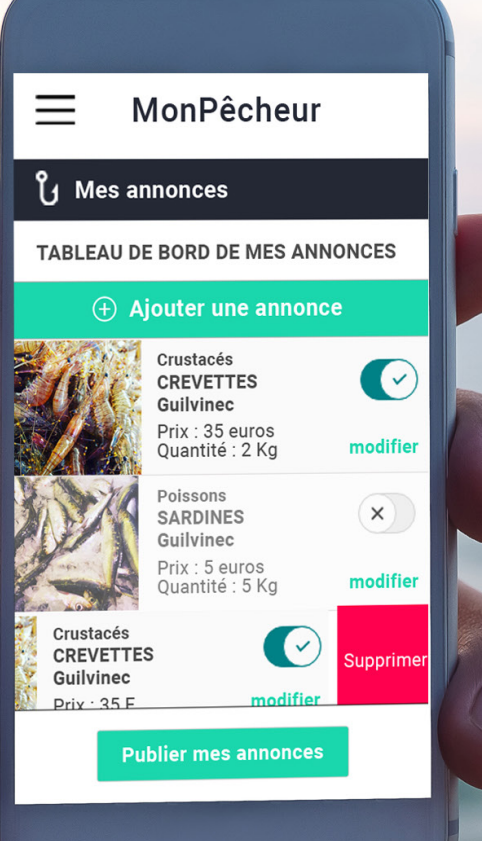

# MonPêcheur

Le circuit court de la mer qui permet de vendre et d'acheter en direct, près de chez soi, poissons, crustacés et coquillages. Se connecter

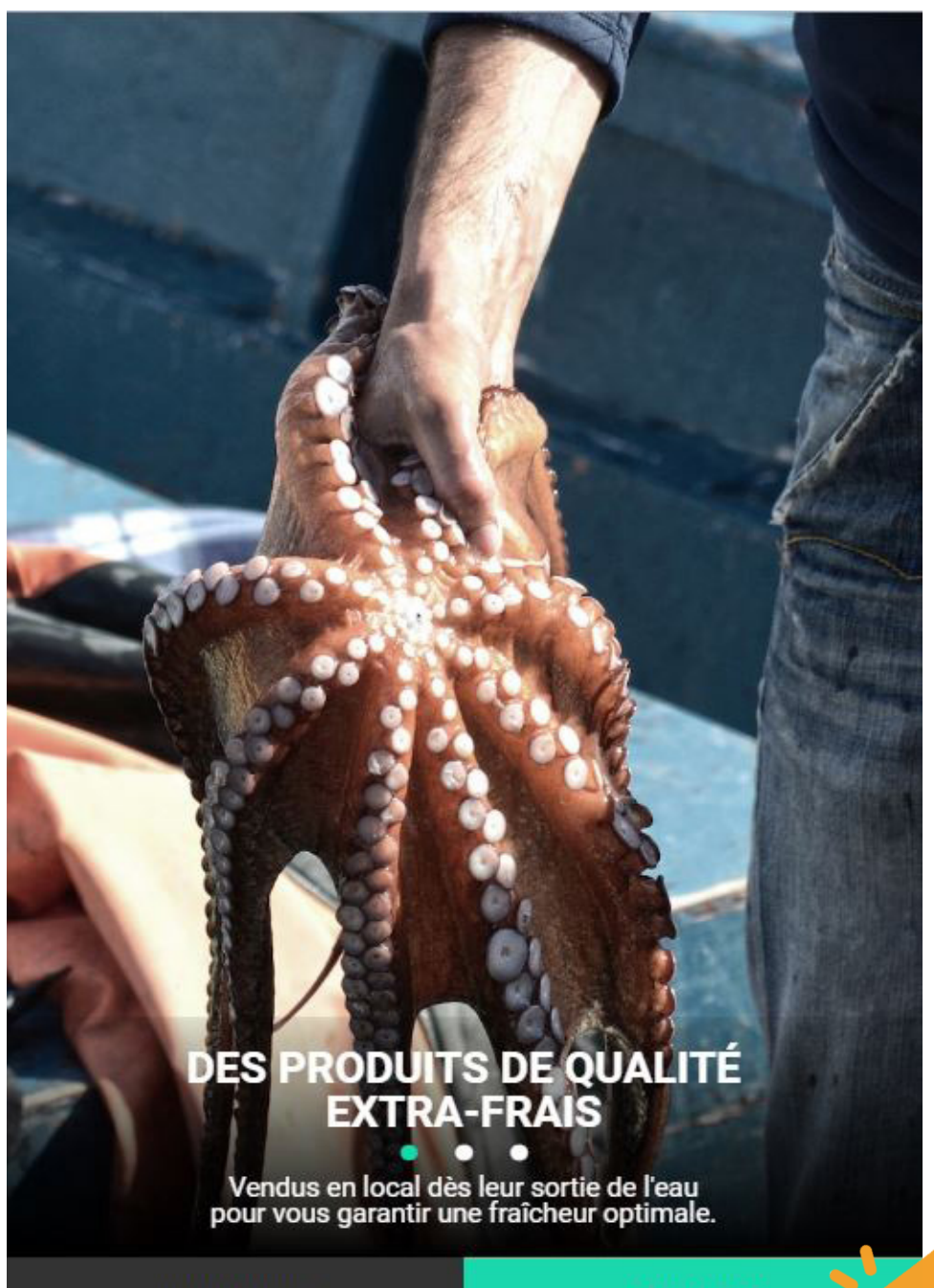

Vous êtes pêcheur et vous souhaitez avoir accès à un compte professionnel ? **Contactez le cdpmem ou envoyez un mail à la plateforme MonPêcheur sur communication@monpecheur.com** 

Inscription

Connexion

## **Cliquez sur «Connexion»**

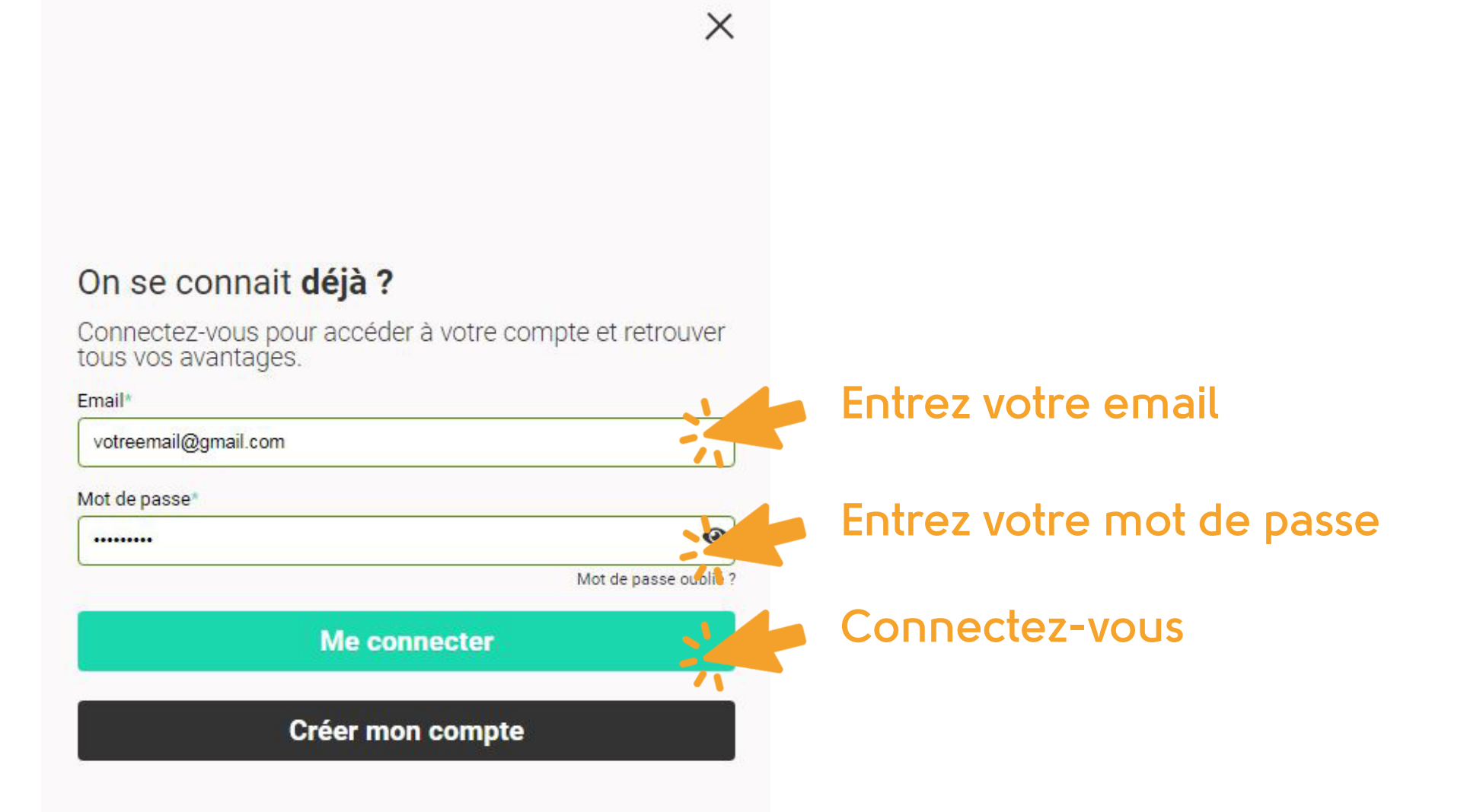

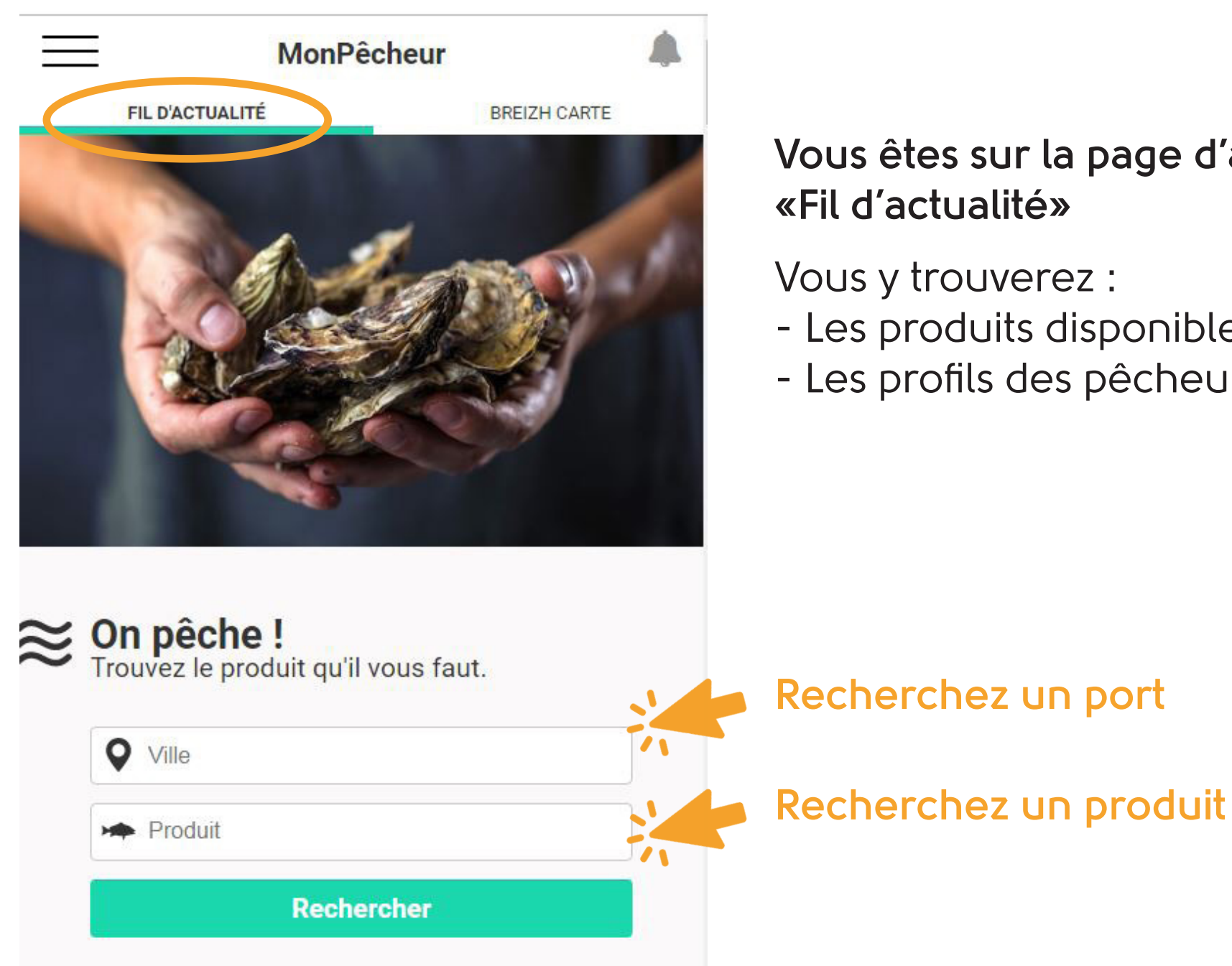

## Vous êtes sur la page d'accueil «Fil d'actualité»

Vous y trouverez :

- Les produits disponibles à la vente
- Les profils des pêcheurs

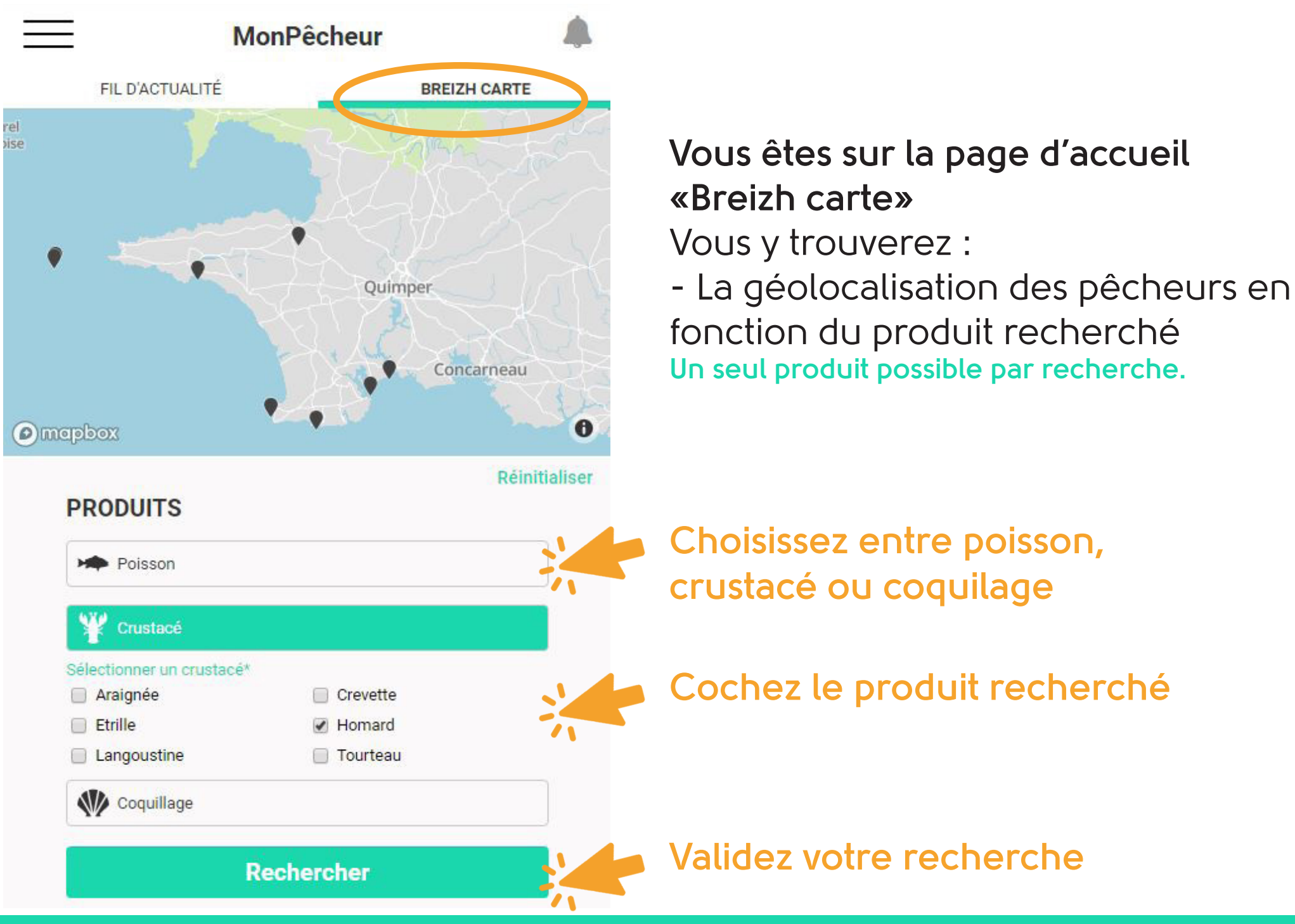

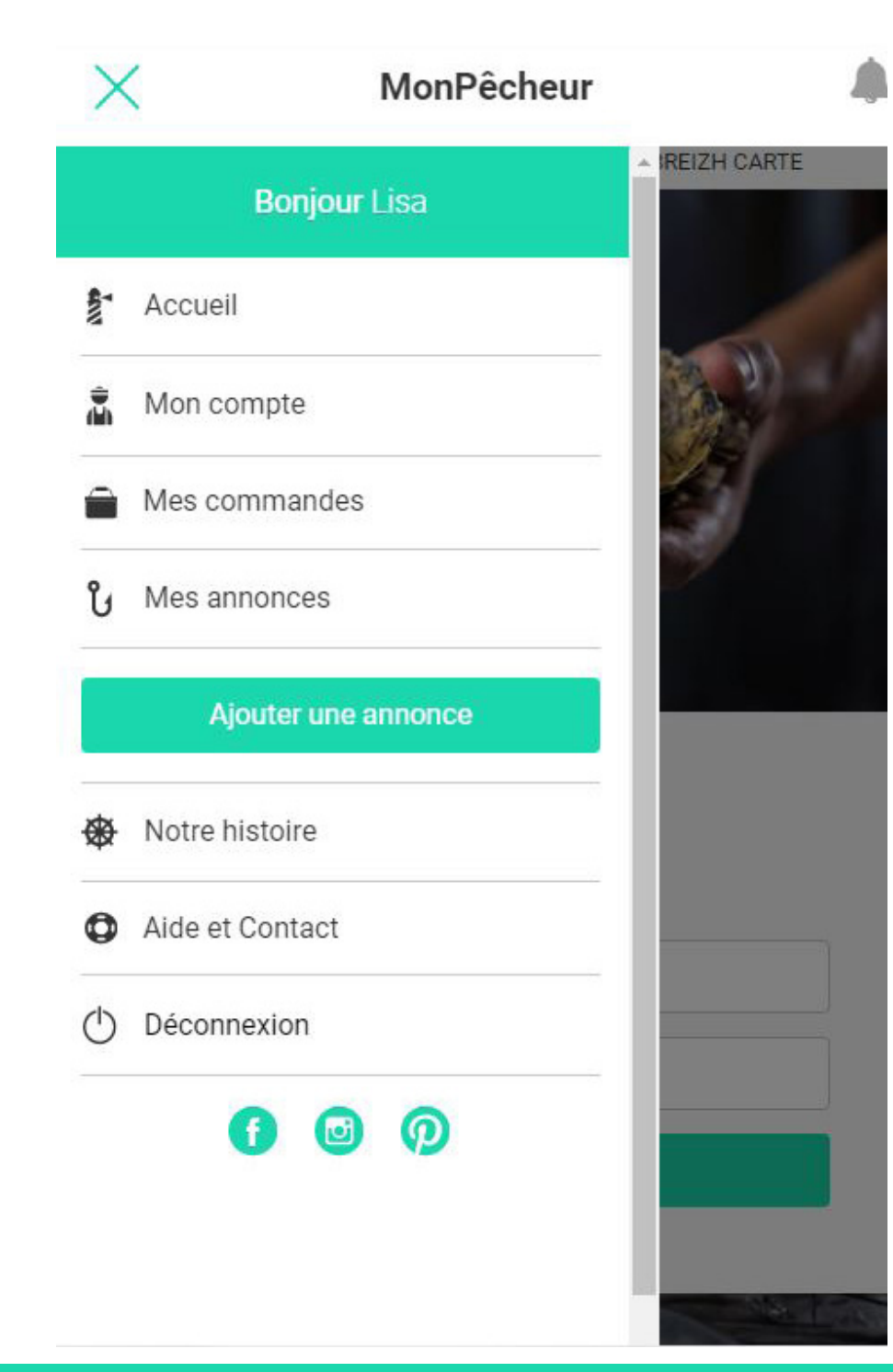

### Vous êtes dans le menu En haut à gauche.

Vous pouvez accéder à :

- L'accueil
- Votre compte
- Vos commandes
- Vos annonces
- Notre histoire
- Notre adresse de contact
- La déconnexion
- Nos réseaux sociaux

## Modifier son compte

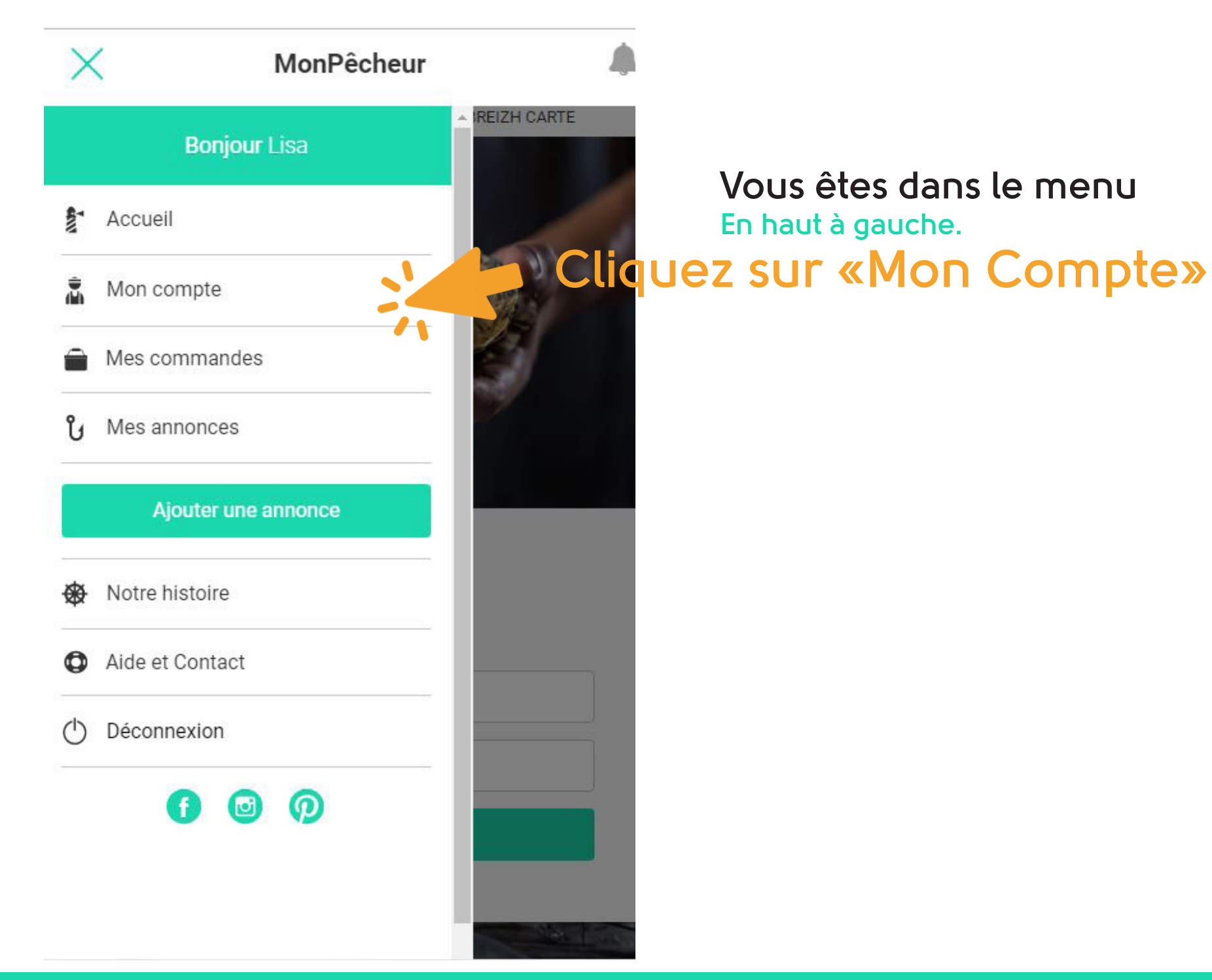

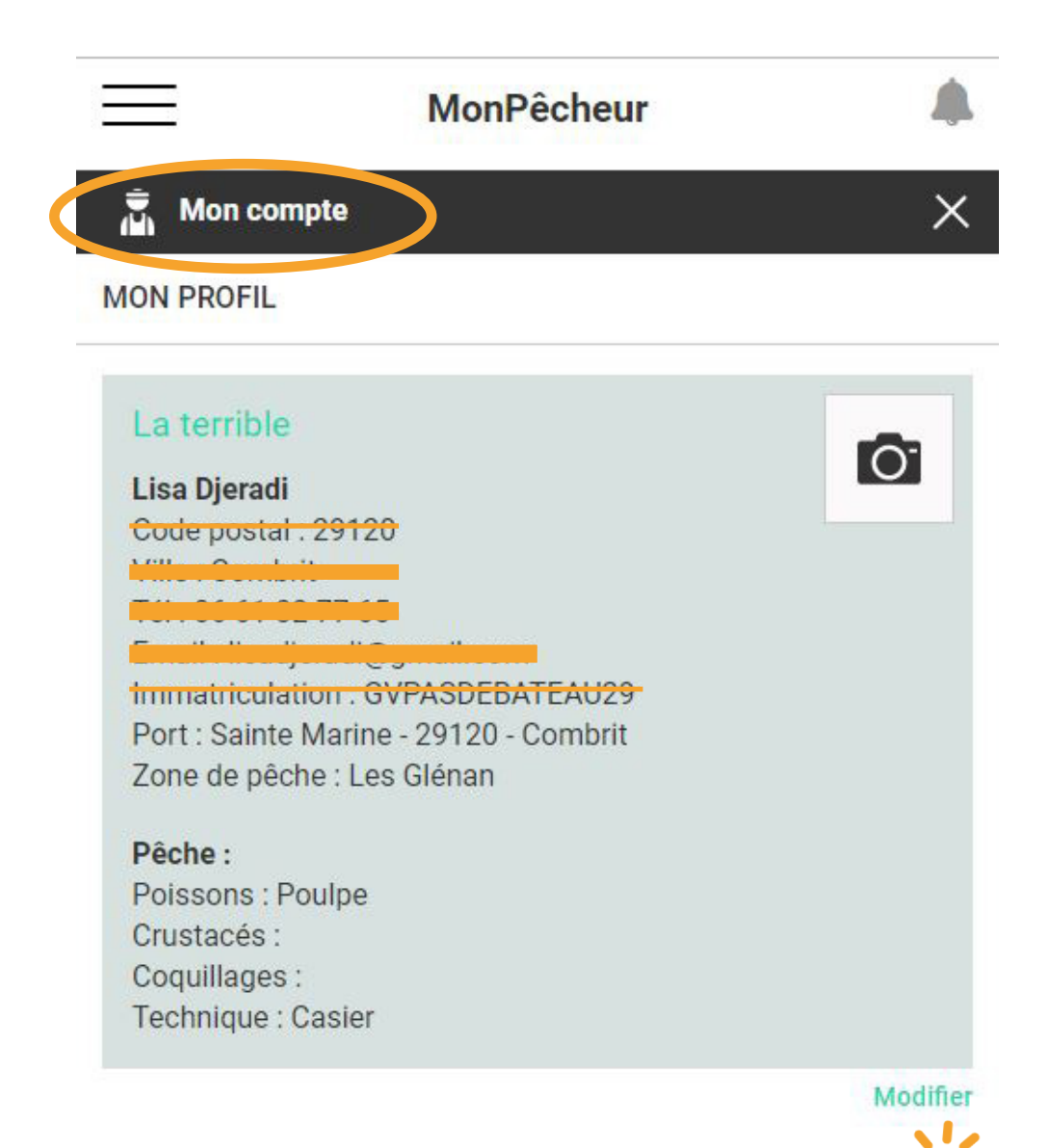

Vous êtes sur la page «Mon Compte» Vous visualiser vos informations Personnelles Seules les informations des professionnels non rayées sont visibles lors de la publication d'une annonce produit.

Cliquez sur «Modifier»

|                                          | MonPêcheur 🌲        |
|------------------------------------------|---------------------|
| 🚡 Mon compte                             | ×                   |
| MON PROFIL                               |                     |
| Civilité*<br>Mme OM.                     |                     |
| Prénom du capitaine*                     | Nom du capitaine*   |
| Lisa                                     | Djeradi             |
| Code postal*                             | Ville*              |
| 29120                                    |                     |
| Email*                                   | Téléphone mobile*   |
| 1 1 IC. 1                                |                     |
|                                          | Modifier Email      |
| C                                        | congor mot do posso |
| CI                                       | langer mot de passe |
| Nom du navire*                           |                     |
| La terrible                              |                     |
| Quartie <mark>r</mark> et n° d'immatricu | lation*             |
| GVPASDEBATEAU29                          |                     |
|                                          |                     |
| Port d'avalaitation                      |                     |

Vous êtes sur la page «Mon Compte» Vérifiez et modifiez vos informations Vous pouvez modifier vos informations à tout moment de l'année et de la journée.

## Cliquez sur «Enregistrer» Vous pouvez enregistrer quand le bouton est vert. N'oubliez pas d'enregistrer à la fin des modifications.

| ÷                               |                    |     |
|---------------------------------|--------------------|-----|
| Mon compte                      |                    | ×   |
| MON PROFIL                      |                    |     |
| Cha                             | anger mot de passe |     |
| Nom du navire*                  |                    |     |
| La terrible                     |                    |     |
| Quartier et n° d'immatriculat   | tion*              |     |
| GVPASDEBATEAU29                 |                    |     |
| Port d'exploitation<br>Adresse* |                    |     |
| Sur la cale au niveau de l'     | arrivée du Bac     | 715 |
| Code postal*                    | Ville*             |     |
| 29120                           | Combrit            |     |
| Zone de pêche*                  |                    |     |
| Les Glénan                      |                    |     |
| Produits pêchés*                |                    |     |
| Poissons                        |                    |     |
|                                 |                    |     |

Cette case correspond à l'adresse où vous donnez rendez-vous Exemples :

- Sur la cale au niveau du bar l'Espadon

- 8 rue des Glénan 29120 Combrit

Cette case correspond à votre zone de pêche Exemples :

- Les Glénan
- Mer D'iroise
- Baie d'Audierne ...

|                                                                                                    | MonPêcheur                                                                                                    | , |  |
|----------------------------------------------------------------------------------------------------|----------------------------------------------------------------------------------------------------|---|--|
| Mon compte                                                                                                   |                                                                                                    | × |  |
| MON PROFIL                                                                                                   |                                                                                                    |   |  |
| Produits pêchés*                                                                                             |                                                                                                    |   |  |
| Poissons                                                                                                    |                                                                                                    |   |  |
| Sélectionner poissons* Bar Daurade royale Dorade rose Lieu jaune Poulpe Saint-Pierre Sole Turbot Y Crustacés | <ul> <li>Baudroie lotte</li> <li>Dorade grise</li> <li>Grondin</li> <li>Maquereau</li> <li>Rouget</li> <li>Sardine</li> <li>Tacaud</li> </ul> |   |  |
| Coquillages                                                                                                  |                                                                                                    |   |  |
| Techniques de pêche*                                                                                         | Casier                                                                                                    |   |  |
| Drague                                                                                                    | Filet                                                                                                    |   |  |
| Ligne                                                                                                    | Palangre                                                                                                    |   |  |
| Plongée                                                                                                    |                                                                                                    |   |  |
| Annular                                                                                                    |                                                                                                    |   |  |

Ces cases correspondent aux produits que vous pêchez C'est grâce à ces cases que les acheteurs vous géolocalisent. Vous pouvez donc en cocher plusieurs et indiquer vos techniques de pêche.

| MO  | N PROFIL             |                |                  |    |          |     |    |         |        |    |     |
|-----|----------------------|----------------|------------------|----|----------|-----|----|---------|--------|----|-----|
| Heu | res de débarq        | ueme           | nt               |    | $\frown$ |     |    |         |        | _  |     |
|     | Lundi                | de             |                  | h  |          | min | à  |         | h      |    | min |
|     | Mardi                | de             |                  | h  |          | min | à  |         | h      |    | min |
|     | Mercredi             | de             | 11               | h  | 30       | min | à  | 12      | h      | 30 | min |
|     | Jeudi                | de             | 18               | h  | 0        | min | à  | 19      | h      | 0  | min |
|     | Vendredi             | de             |                  | h  |          | min | à  |         | h      |    | min |
|     | Samedi               | de             |                  | h  |          | min | à  |         | h      |    | min |
|     | Dimanche             | de             |                  | h  |          | min | à  |         | h      |    | min |
|     | Nouvelle<br>(450x450 | photo<br>minii | de profi<br>mum) | il |          |     | Pł | ioto ac | tuelle |    |     |

Ces cases correspondent à vos jours et horaires de vente Vous pouvez modifier ces informations à tout moment de l'année et de la journée : - Si vous ne sortez pas en mer (Météo)

- Si vous avez un retard
- Si vous changez de lieu de vente

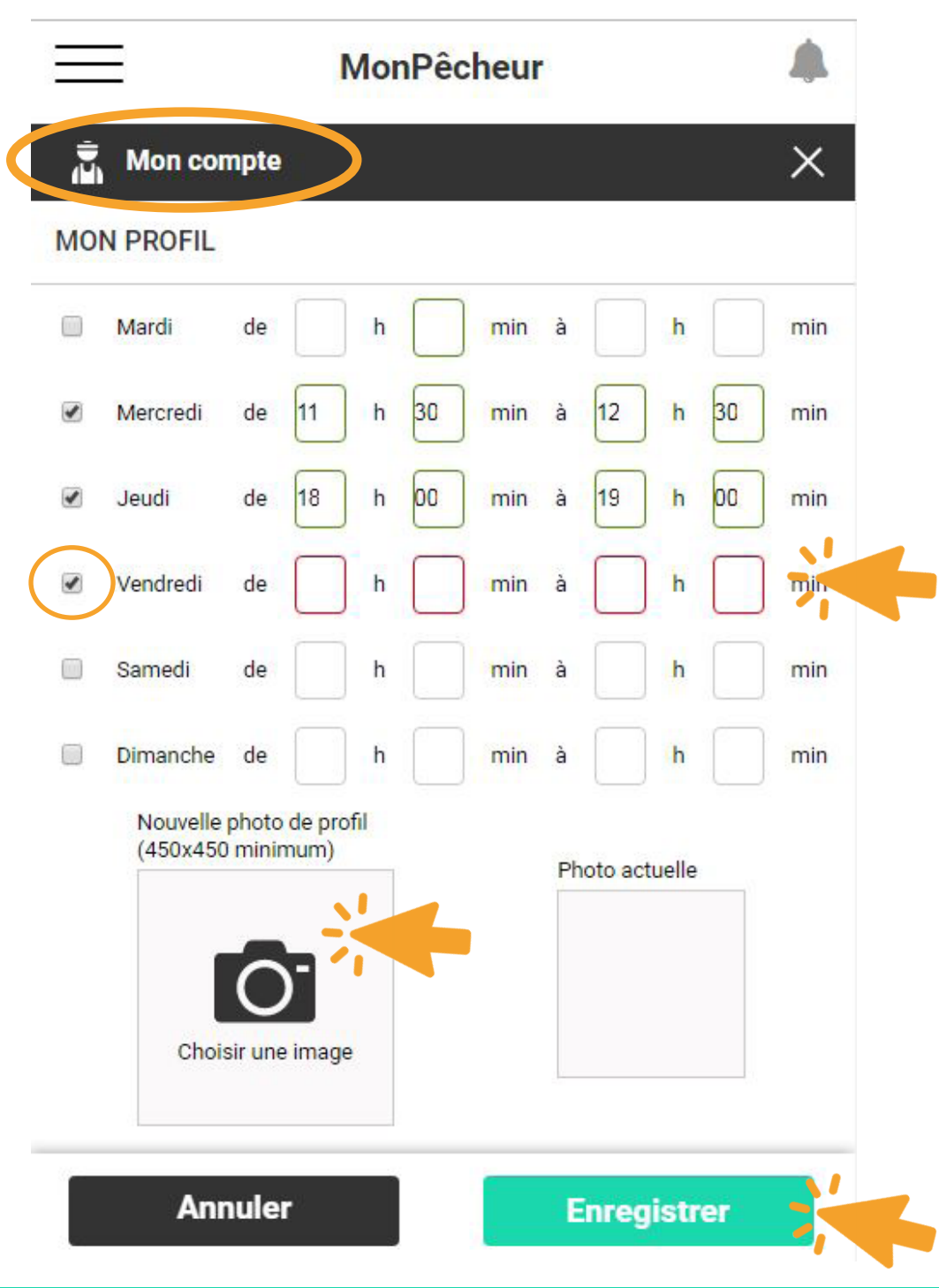

Le rouge correspond à une case que vous avez oubliée de remplir Exemple : le vendredi est coché mais vous n'avez pas indiqué vos horaires.

Cliquez sur l'image «photo» pour changer de visuel Le temps de chargement est long. Choisissez une photo de votre bateau ou de vous sur votre bateau avec un produit.

## Cliquez sur «Enregistrer»

# Ajouter une annonce

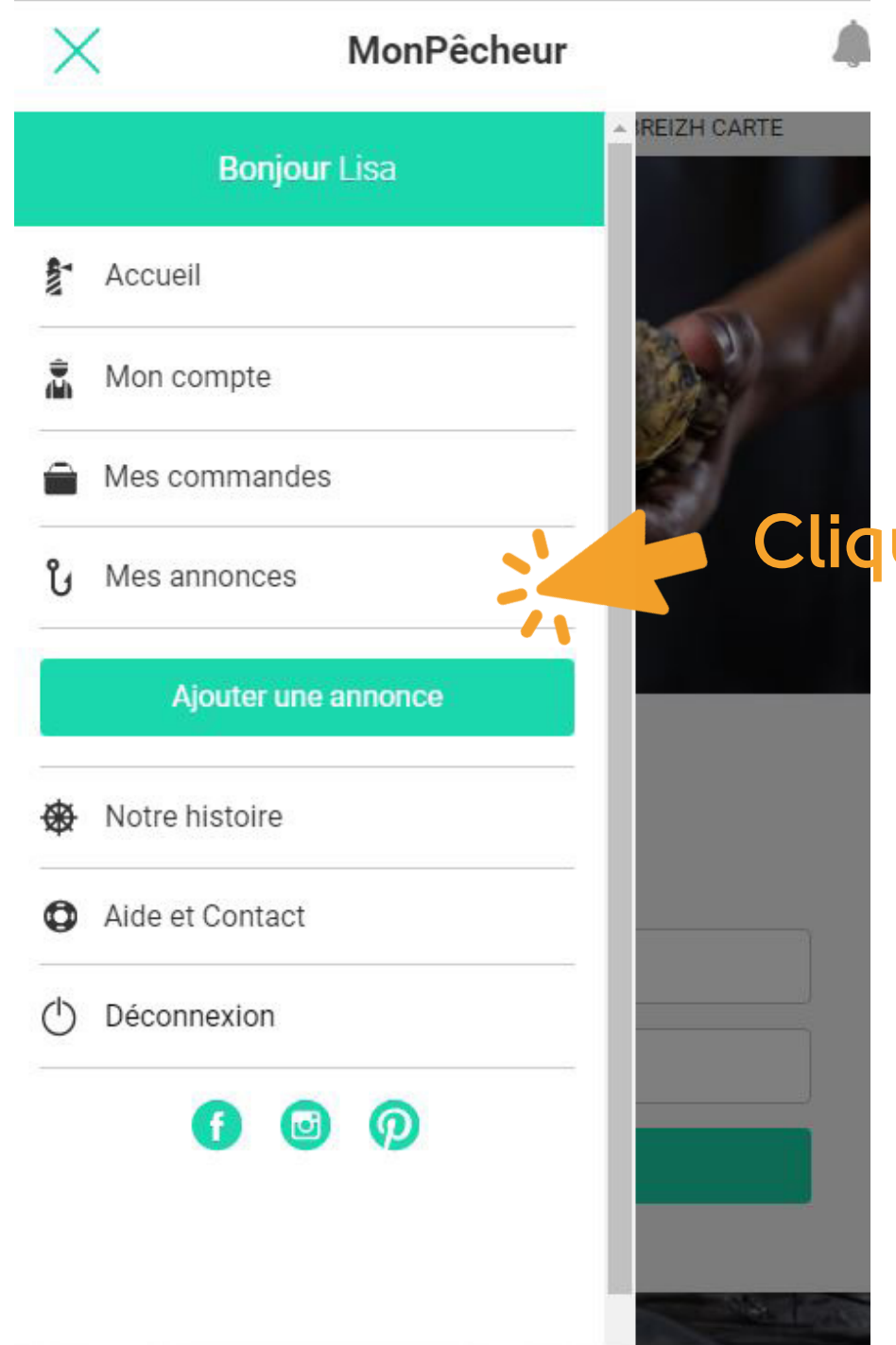

Vous êtes dans le menu En haut à gauche.

## Cliquez sur «Mes annonces»

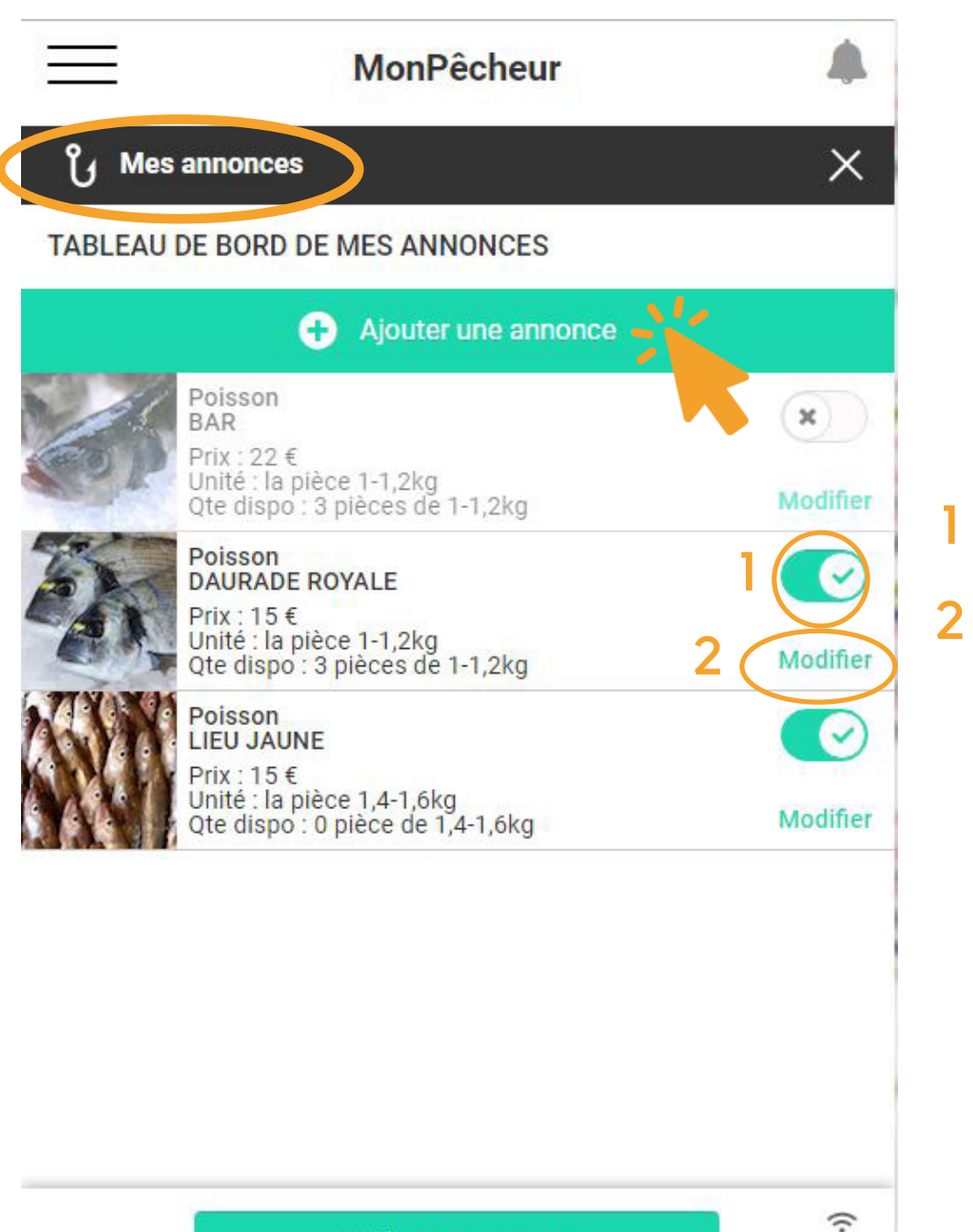

## Vous êtes sur la page «Mes annonces» Vous pouvez ajouter, modifier ou supprimer une annonce

Vous avez une visibilité sur toutes les annonces que vous avez créés.

Vous pouvez les activer en les cochant ou les décochant.

2 Vous pouvez les modifier (prix et quantité) ou les supprimer en cliquant sur «modifier».

## Cliquez sur «Ajouter une annonce»

Publier mes annonces

| _                         | 4                   |      |
|---------------------------|---------------------|------|
| ပို Mes annonces          |                     | ×    |
| ENREGISTRER UNE A         | NNONCE              |      |
| Produit pêché*            |                     |      |
| Poisson                   |                     |      |
| Y Crustacé                |                     |      |
| Sélectionner crustacé*    |                     |      |
| 📄 Araignée                | Crevette            |      |
| Etrille                   | Homard              |      |
| Langoustine               | Tourteau            |      |
| Coquillage                |                     |      |
| Techniques de pêche*      |                     |      |
| 🔲 A pied                  | Casier              |      |
| 🔲 Drague                  | 🔲 Filet             |      |
| 📄 Ligne                   | Palangre            |      |
| Plongée                   |                     |      |
| Unité de conditionnement* |                     |      |
| 📄 les 100 gr 📄 le kilo    | 🖉 la pièce 🔲 le lot |      |
| 0,8-1kg                   |                     | v    |
| Annuler                   | E                   | tror |

MonPêcheur

Vous êtes sur la page «Mes annonces» Vous pouvez enregistrer une annonce :

- Choisir entre poisson, crustacé ou coquillage
- Choisir votre produit
- Choisir votre technique de pêche
- Choisir l'unité de conditionnement Si vous n'avez pas de balance à bord, choisissez «la pièce» et estimez au mieux.

## - Choisir votre prix

Vous êtes libre de choisir le prix de votre produit mais évitez de le sous-estimer (pour vos collègues) ou de le sur-estimer (pour le consommateur).

- Choisir la quantité disponible Le décompte se fait automatiquement à chaque commande du consommateur.

- Ecrire un message

| _                                  | MonPêcheur                  | ٨        |                           |
|------------------------------------|-----------------------------|----------|---------------------------|
| ပို Mes anno                       | onces                       | ×        |                           |
| ENREGISTRER                        | UNE ANNONCE                 |          | Vous etes sur la page «Me |
| A pied                             | Casier                      |          | vous pouvez enregistrer d |
| Drague                             | Filet                       |          |                           |
|                                    | Palangre                    |          |                           |
| Plongée                            |                             |          |                           |
| Un <mark>i</mark> té de conditionn | ement*                      |          |                           |
| 🔲 les 100 gr 🔲                     | le kilo 🕜 la pièce 🔲 le lot |          |                           |
| 0,8-1kg                            |                             | •        |                           |
| Prix (la pièce 0,8-1k              | g)*                         |          |                           |
| 19                                 |                             |          |                           |
| Quantité disponible                | (la pièce 0,8-1kg)*         |          |                           |
| 5                                  |                             |          |                           |
| Description produit                |                             |          |                           |
| Top fraîcheur !                    |                             |          |                           |
|                                    |                             |          |                           |
|                                    |                             |          |                           |
|                                    |                             |          |                           |
|                                    |                             | <u>\</u> | _                         |
| Anni                               | Jer Enregis                 | strer    |                           |

## a page «Mes annonces» nregistrer une annonce

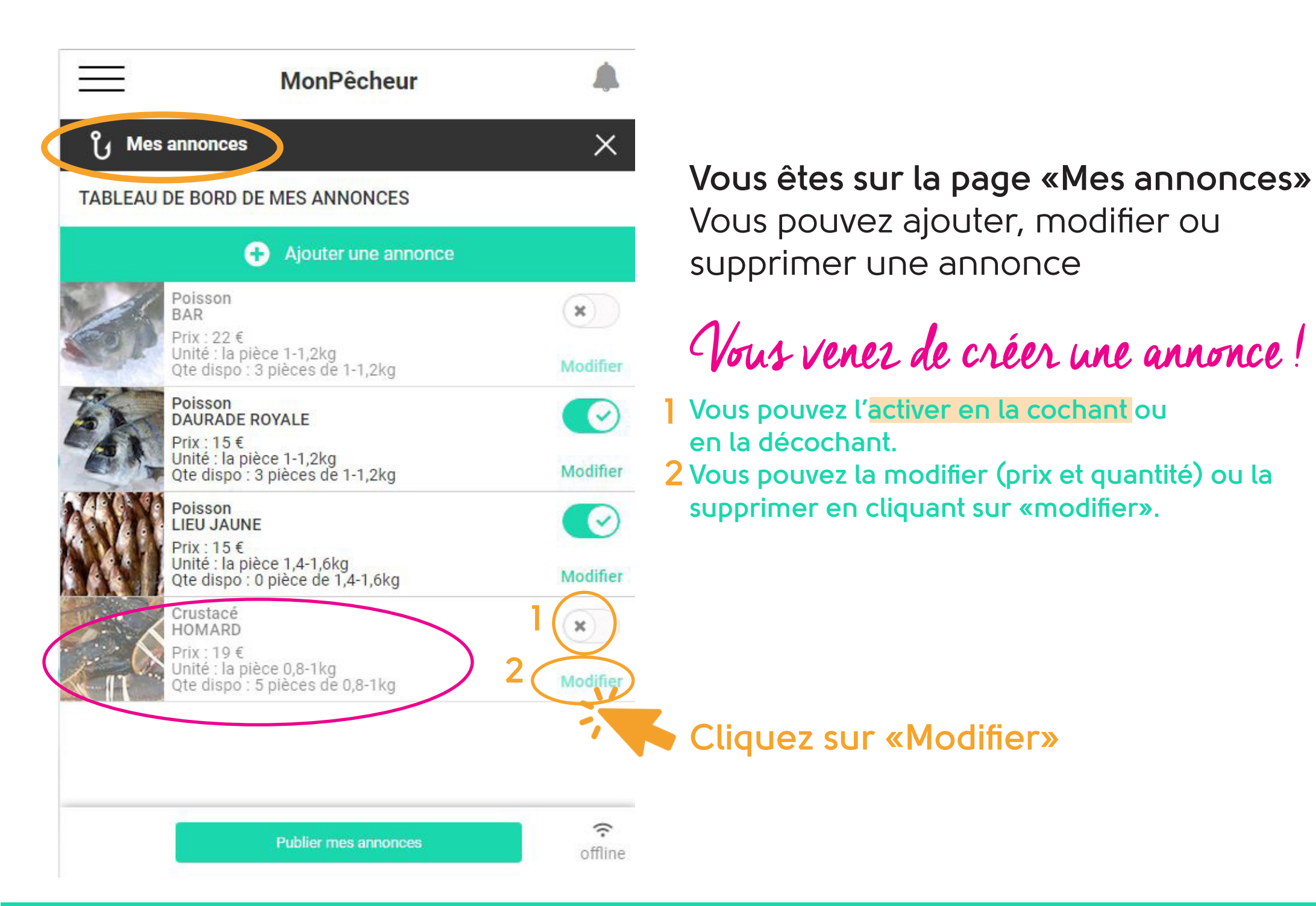

| $\equiv$                              | MonPêcheur            |   |
|---------------------------------------|-----------------------|---|
| က Mes annonces                        |                       | × |
| MODIFIER L'ANNONC                     | E                     |   |
| Prix ( <del>la pièce 0,8</del> -1kg)* |                       |   |
| Quantité disponible (la piè           | ce 0,8-1kg)*          |   |
| 5                                     | Sumational Parameters |   |

## Vous êtes sur la page «Mes annonces» «Modifier l'annonce» Vous pouvez modifier ou supprimer

UNE ANNONCE Vous pouvez modifier le prix et la quantité selon l'arrivage.

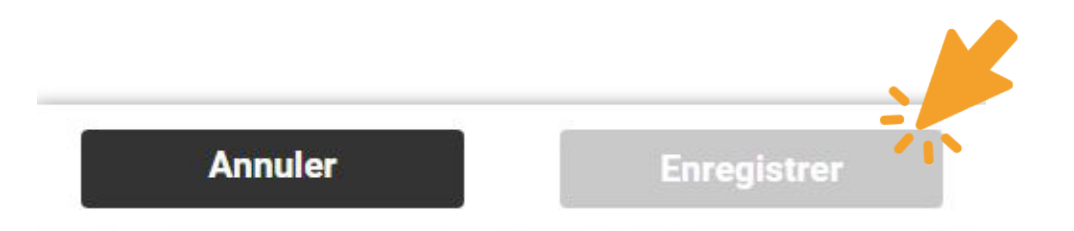

Cliquez sur «Enregistrer»

Vous pouvez enregistrer quand le bouton est vert. N'oubliez pas d'enregistrer à la fin des modifications.

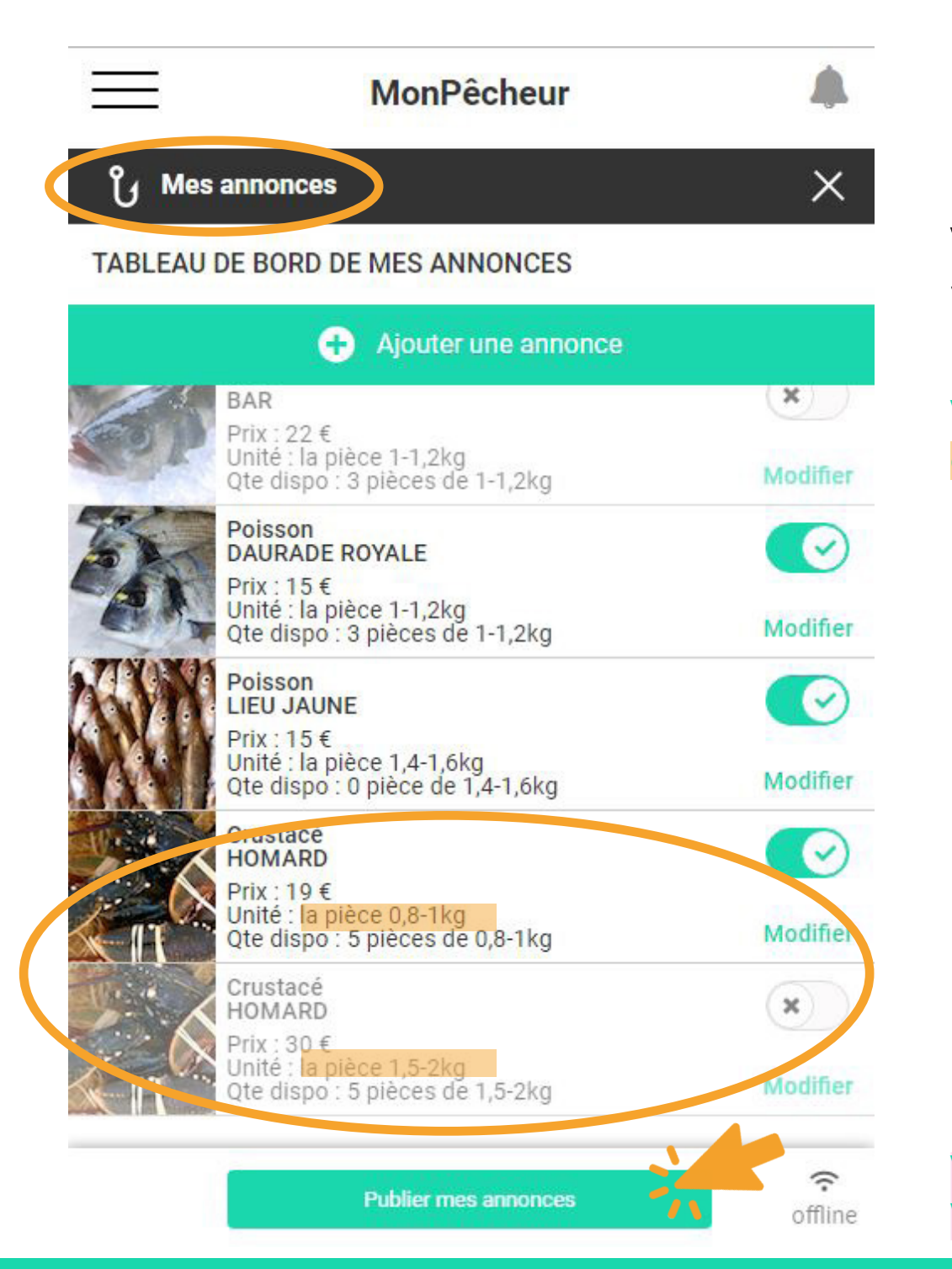

Vous êtes sur la page «Mes annonces» Vous pouvez ajouter, modifier ou supprimer une annonce Vous pouvez créer plusieurs annonces à l'avance et choisir de les publier (ou non) selon votre pêche. Exemple : 2 annonces de homard de poids différents.

#### Cliquez sur «Publier mes annonces» Vous devez publier vos annonces pour les rendre visibles au public.

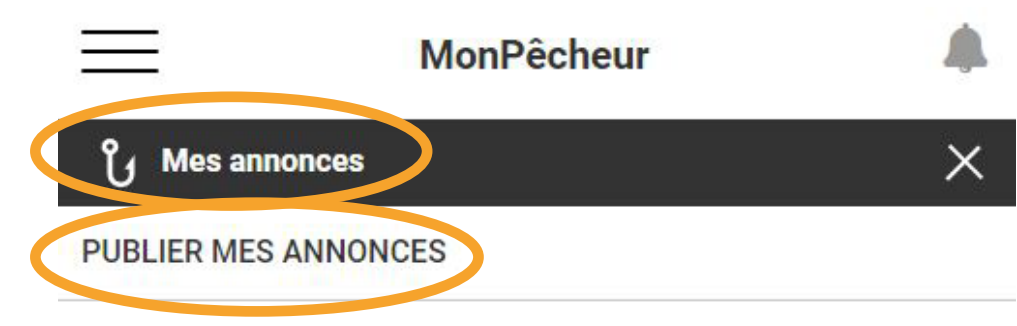

En validant votre arrivage vous confirmez avoir pêché ce(s) produit(s) et dans les quantités renseignées.

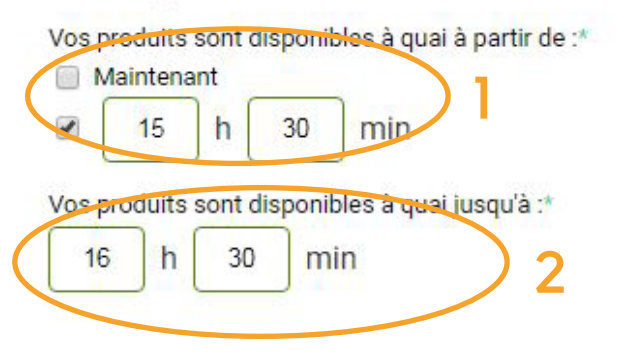

## Vous êtes sur la page «Mes annonces» «Publier mes annonces»

Vous pouvez rendre public vos annonces

- Indiquez le début du moment où l'acheteur doit retirer le produit.
- 2 Indiquez la fin du moment où l'acheteur doit retirer le produit.

Vous pouvez modifier ces informations à tout moment si vous avez un retard.

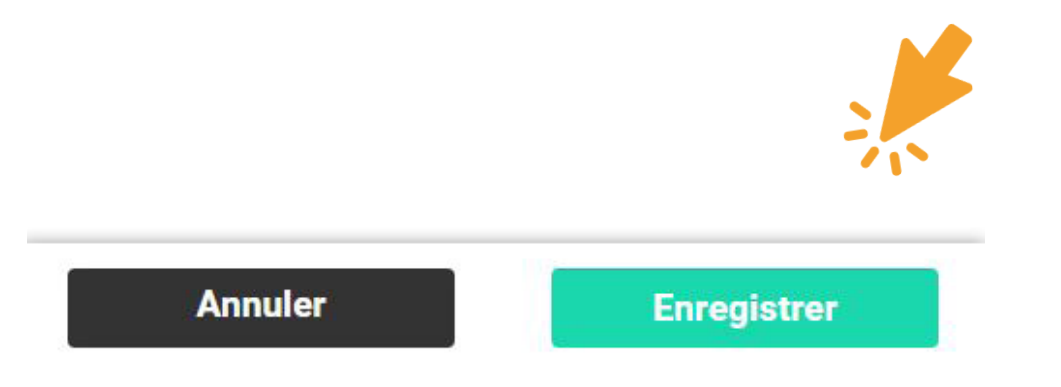

## Cliquez sur «Enregistrer»

Vous devez enregistrer pour publier vos annonces et les rendre visibles au public. Il est conseillé de publier au minimum 2 heures avant votre arrivée pour laisser le temps aux consommateurs de commander et se rendre sur place.

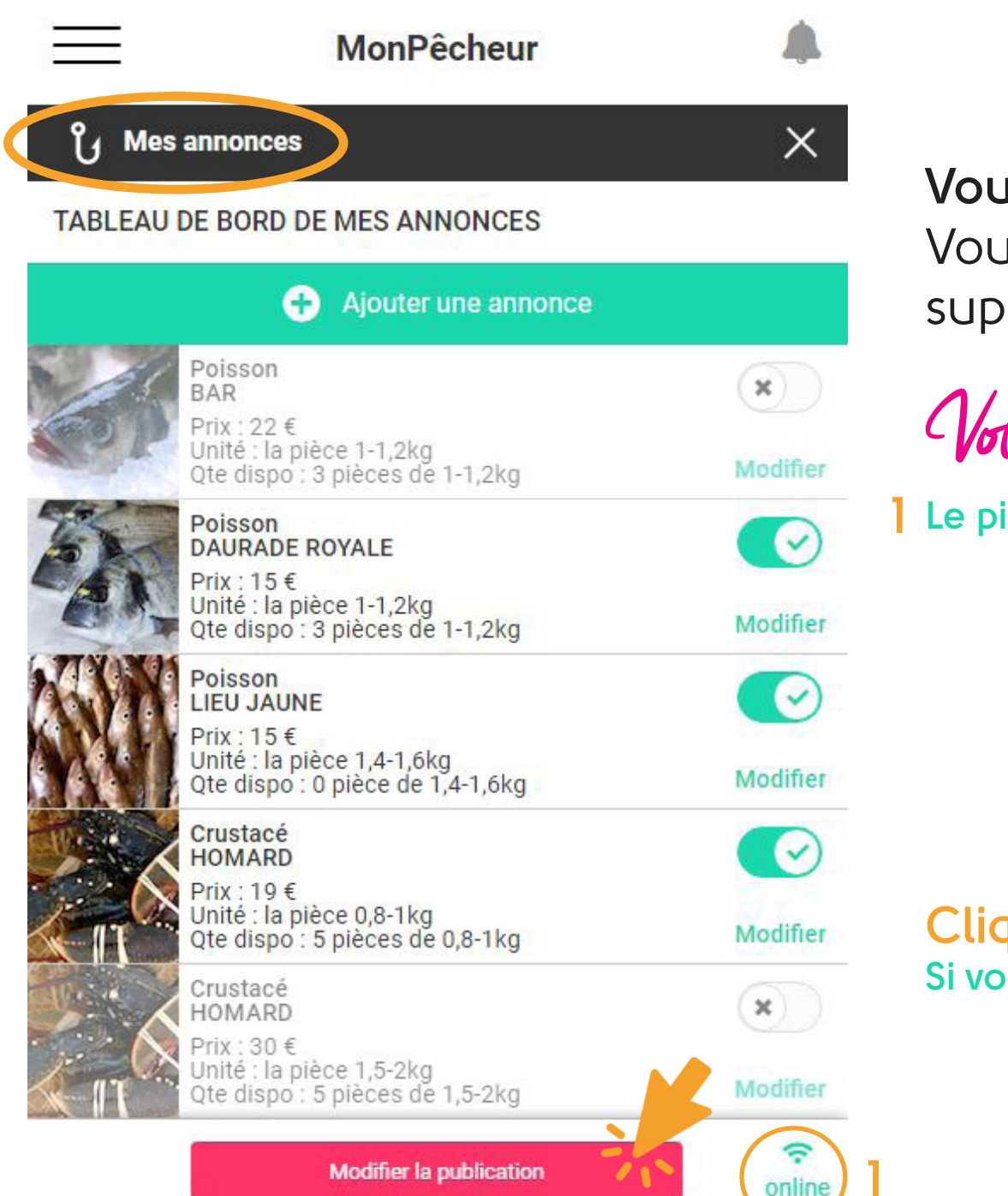

Vous êtes sur la page «Mes annonces» Vous pouvez ajouter, modifier ou supprimer une annonce

Vous vener de publier une annonce!

Le picto «Online est vert = c'est en ligne.

## Cliquez sur «Modifier la publication» Si vous souhaitez signaler un retard.

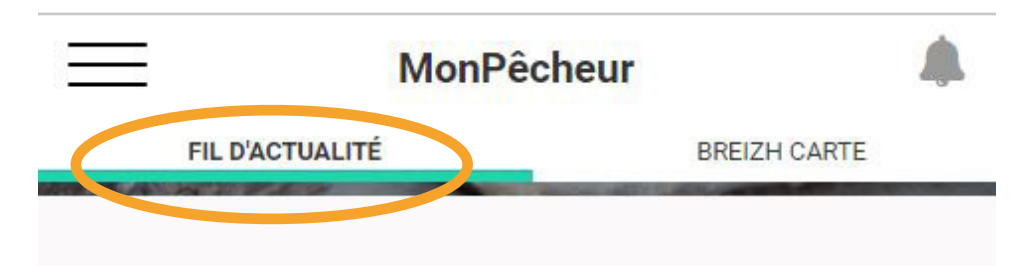

**Pêche du jour** Disponible en ce moment à quai !

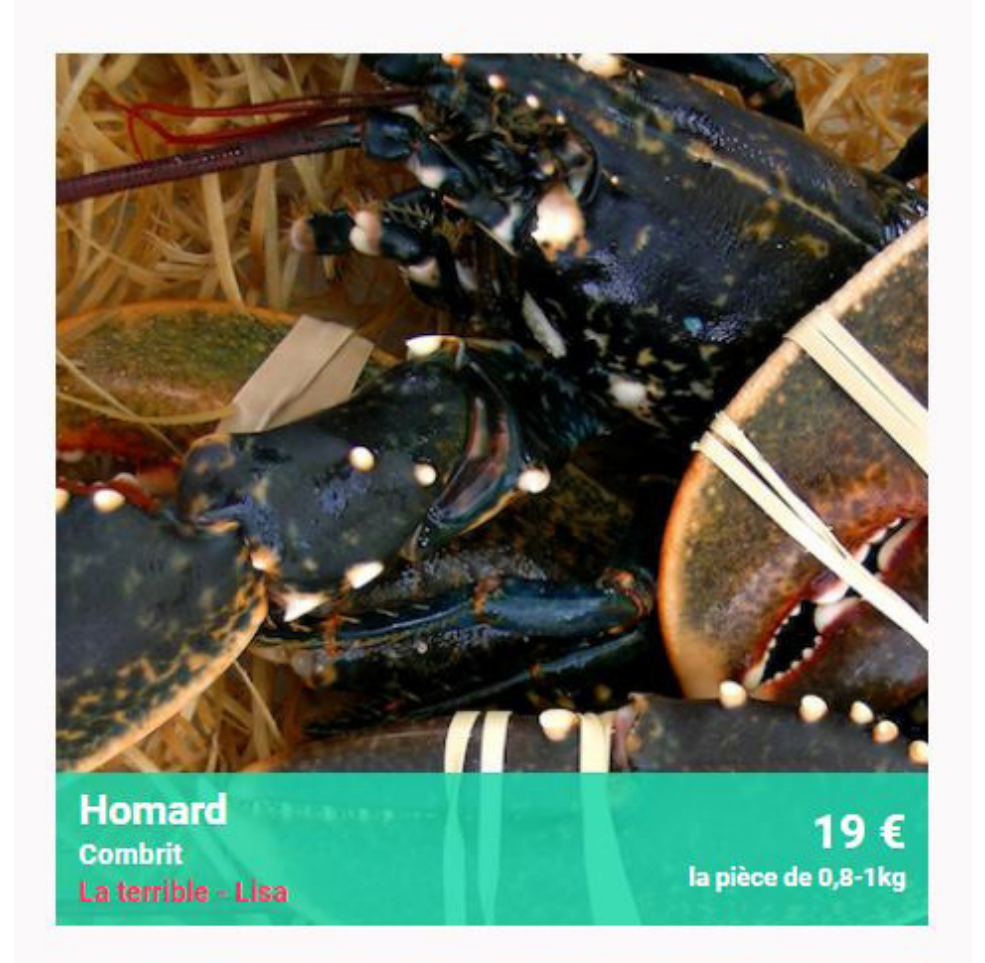

Vous êtes sur la page d'accueil «Fil d'actualité»

Votre annonce est en ligne!

## Mes commandes

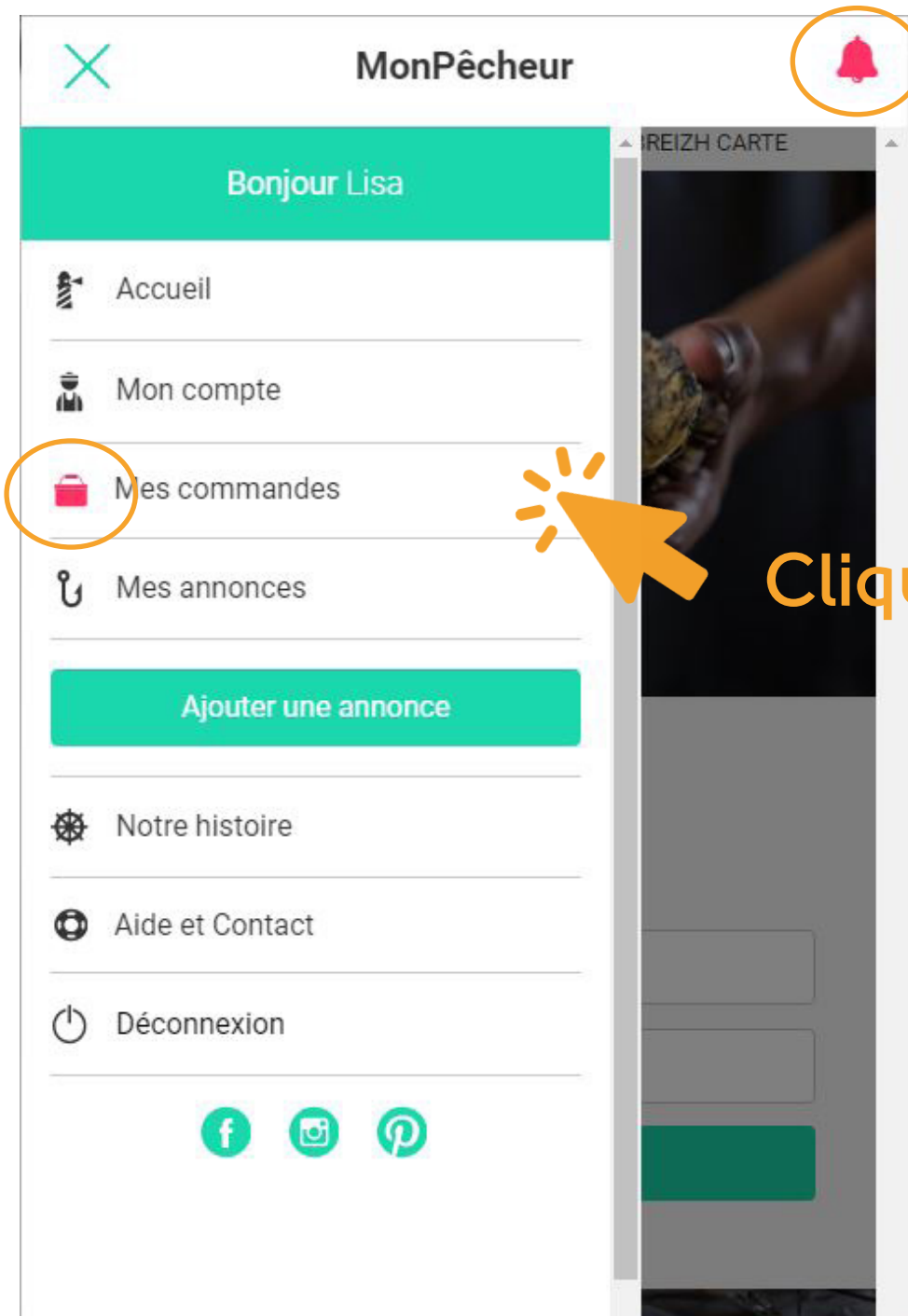

Vous êtes dans le menu En haut à gauche.

Votre avez une commande!

Les commandes sont signalées par la cloche et le panier roses.

Cliquez sur «Mes commandes»

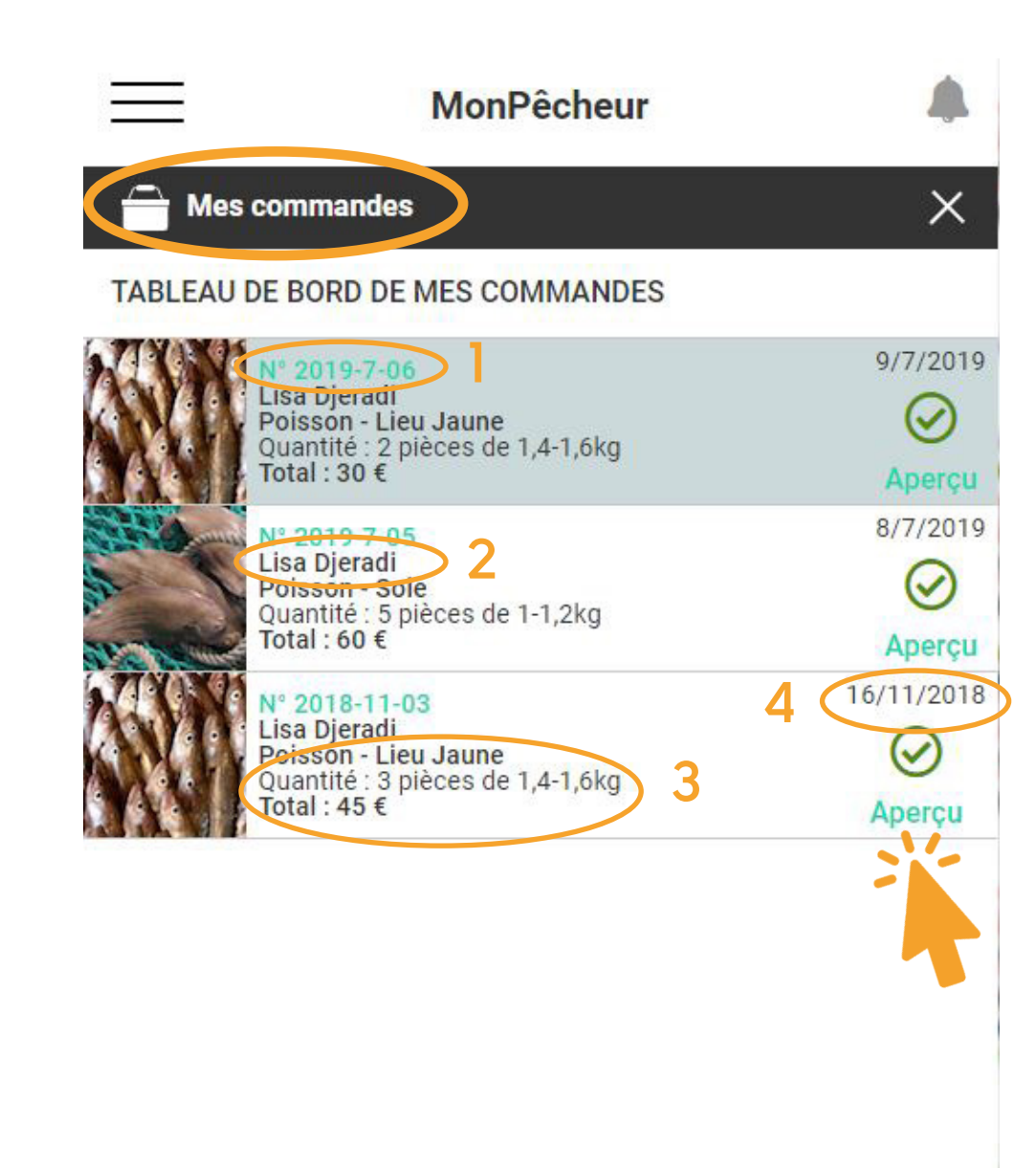

## **Vous êtes sur la page «Mes commandes»** Vous pouvez visualiser toutes vos commandes

- Le numéro de commande
- 2 Le prénom et nom du commanditaire
- 3 Le produit, son conditionnement, la quantité et le prix de vente
- 4 La date de la prise de commande

Les commandes sont classées par date : la plus récente vers le haut.

## Cliquez sur «Aperçu»

Les commandes sont bleues quand elles n'ont pas été visualisées (cliquer sur «Aperçu).

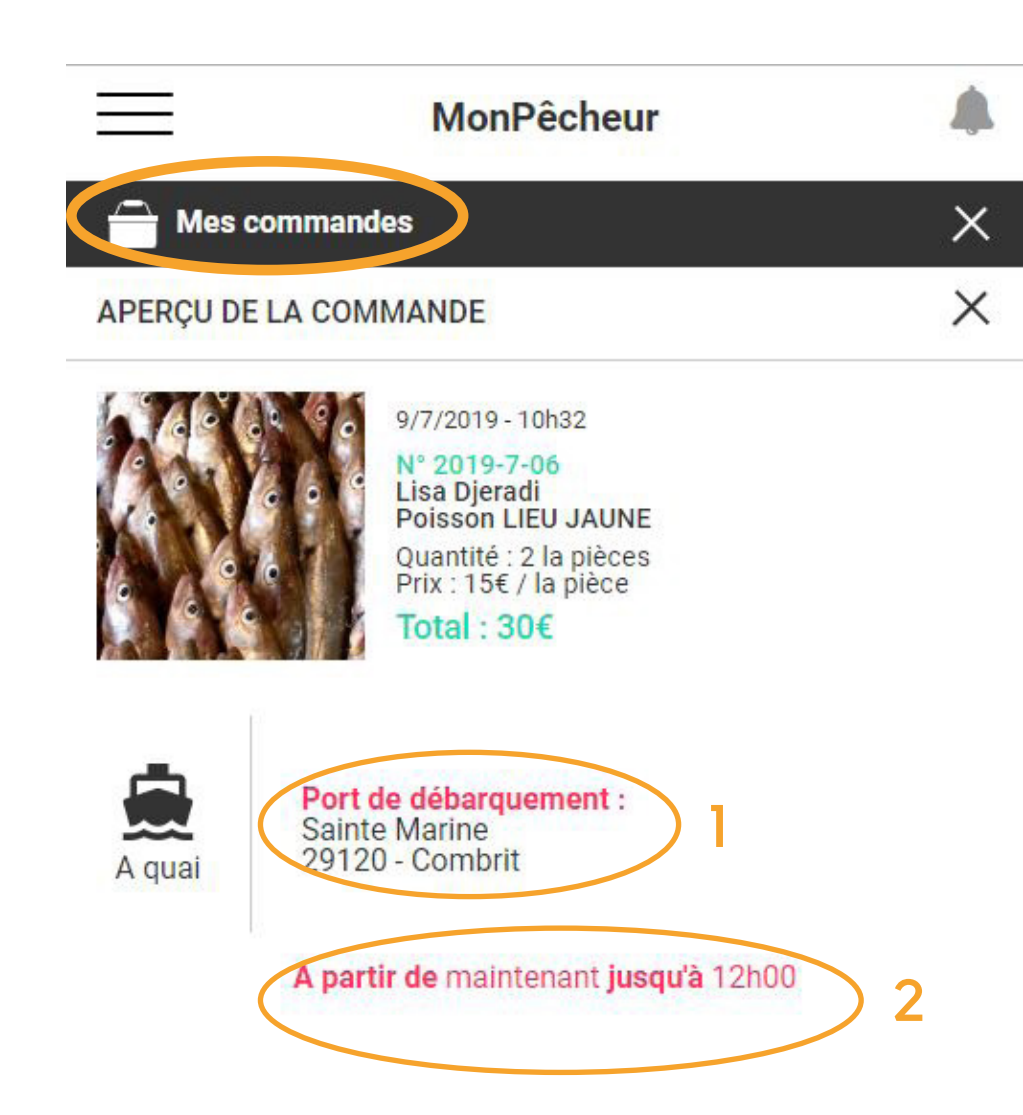

## Vous êtes sur la page «Mes commandes» «Aperçu de la commande» Vous pouvez visualiser la commande Le port de débarquement correspond au lieu de rendez-vous. Si vous souhaitez le modifier allez

dans votre compte et changez le «port d'exploitation» comme indiqué page 12. Il ne peut pas être changé après la validation de la commande.

2 Date de retrait du produit par le consommateur.

## Besoin d'aide ?

Contactez le cdpmem ou envoyez un mail à la plateforme MonPêcheur sur communication@monpecheur.com